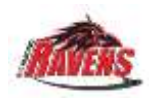

### Richmond Ravens Score Keeper Instructions

Tablets will be set-up with game number and hockey ID numbers.

The clipboard will have a **SCRATCHPAD GAMESHEET**. Please <u>write down</u> every goal and penalty on the scratchpad, so we have a backup of the game information, in case the tablet fails us.

When a goal or penalty happens, write down the time first so you don't miss it.

Fill in the Scorekeeper and Timekeeper's names, then "NEXT". Press "START GAME" at the top corner.

| Scorekeener                           | () LOCOUT                                               | PRECAME<br>All tasks must be convoled before startion the same | TART CAME () |
|---------------------------------------|---------------------------------------------------------|----------------------------------------------------------------|--------------|
| Enter Scorekeeper's Name              | Montreal Canadiens<br>Select the players and bench sta  | ff on the Home lineup                                          | 0            |
| Timekeeper<br>Enter Timekeeper's Name | Toronto Maple Leafs<br>Select the players and bench sta | ff on the Away lineup                                          | 0            |

### Goals

- 1. WRITE DOWN THE GAME TIME AND PLAYER NUMBERS ON PAPER FIRST.
- 2. To add a goal, tap on the GOAL button for the team you wish to add a goal for.
- 3. Click the goal scorer, then the assist(s). The first player you click will be the goal scorer (and will be green). Tap again to unselect. Press NEXT.
- 4. Select the period in which the goal was scored.
- 5. Select the time at which the goal was scored.
- 6. Select a goal type if necessary if the goal was scored during a powerplay, short-handed, on an empty net, or on a penalty shot.
- 7. Press SAVE.

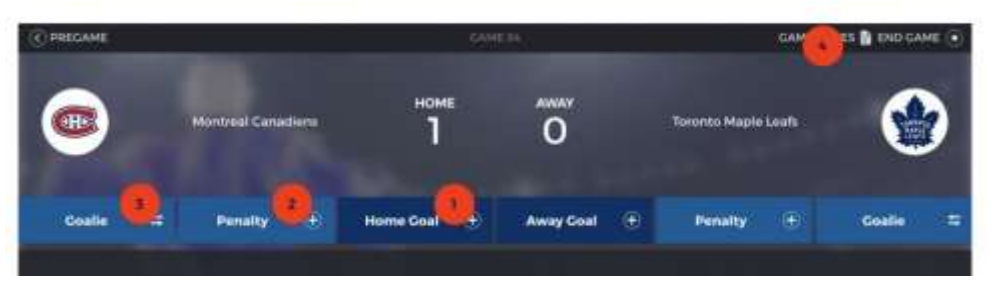

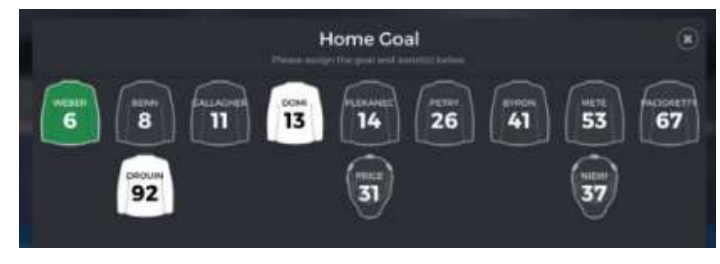

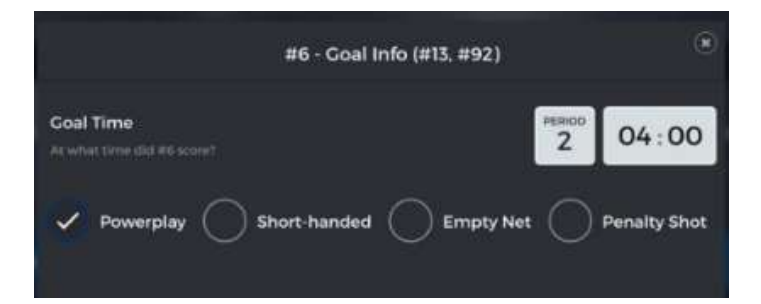

## Penalties

- WRITE DOWN THE PENALTY TIME, TYPE AND PLAYER ON PAPER FIRST.
- 2. To add a penalty, tap on the PENALTY button for the team you wish to add a penalty for.
- 3. Select the player who received the infraction. If a different player is serving the penalty, then tap a second time to choose the serving player.
- Next, select the infraction and the duration. <u>ALWAYS PICK THE 2 MINUTE PENALTY</u> unless the referee tells you to pick a longer one.
- 5. Select the game time that the infraction was called and play was stopped. Press SAVE.
- 6. Once the penalty has ended and the player leaves the penalty box, tap on the jersey to end the penalty.

# Edit / Delete Goals and Penalties

To Edit any events in the General/Goal/Penalty Summary section, tap the Pen Icon found to the right of the event. Make the necessary changes and hit Save.

To Delete any events in the General/Goal/Penalty Summary section, tap the "X" Icon found to the right of the event.

## **Finishing Up**

### **Game Notes**

If additional notes need to be added to the scoresheet, select the GAME NOTES button located at the top right. Type in the note in the white square and hit SAVE.

### **End Game**

To end a game, tap the END GAME button found in the top right corner. Select the Period and Game Time at which the game ended, then tap END GAME.

### **Collect Signatures**

Sign the Scorekeeper signature box and have the Timekeeper sign the Timekeeper signature box.

Then HAND THE TABLET TO THE REFEREES and they will review and close the game.

|                       | arrent samtene en atel false |        |
|-----------------------|------------------------------|--------|
| example@gmail.com     |                              |        |
| scorekeeper@gmail.com |                              |        |
|                       |                              |        |
|                       |                              |        |
|                       |                              |        |
| Add Another           |                              | Submit |

IF THERE WERE ANY PROBLEMS, DO NOT HIT SUBMIT. TELL THE TOURNMENT DESK.

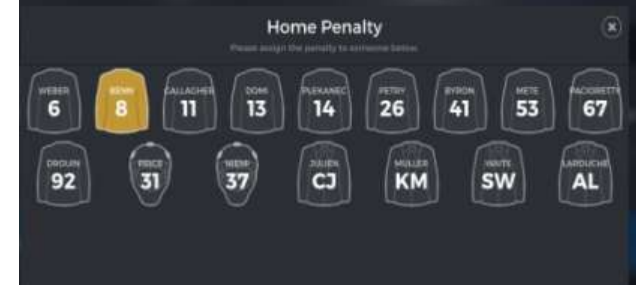

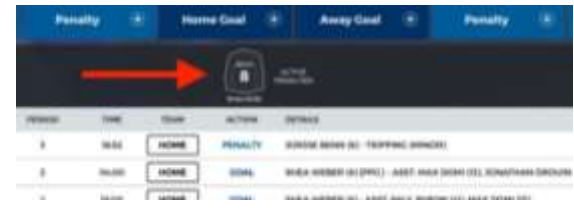

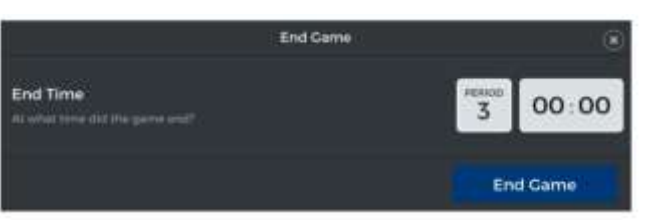